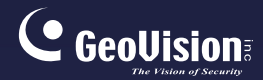

# GV-IPCam H.264

## Hardware Manual

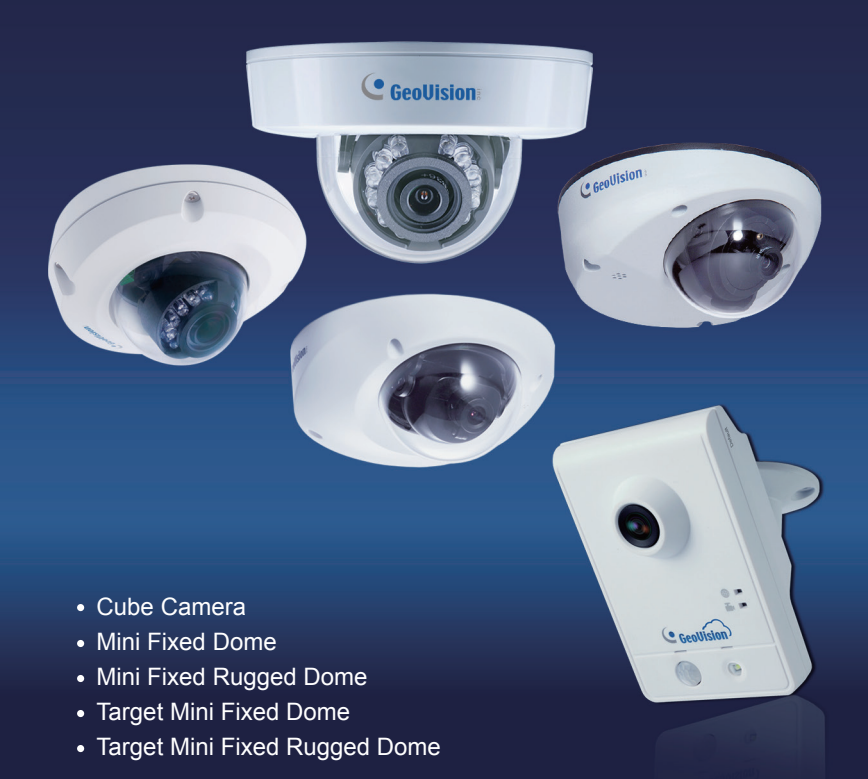

Before attempting to connect or operate this product, please read these instructions carefully and save this manual for future use.

ICH264TG2V10

## **Safety Notice**

### UL Certification for GV-MFD120 / 130 / 320

The GV-IPCAM H.264 uses a 3.0V CR2032 Lithium battery as the power supply for its internal real-time clock (RTC). The battery should not be replaced unless required!

If the battery does need replacing, please observe the following:

- Danger of Explosion if battery is incorrectly replaced
- Replace only with the same or equivalent battery, as recommended by the manufacturer
- Dispose of used batteries according to the manufacturer's instructions

## C GeoUision

#### © 2015 GeoVision, Inc. All rights reserved.

Under the copyright laws, this manual may not be copied, in whole or in part, without the written consent of GeoVision.

Every effort has been made to ensure that the information in this manual is accurate. GeoVision, Inc. makes no expressed or implied warranty of any kind and assumes no responsibility for errors or omissions. No liability is assumed for incidental or consequential damages arising from the use of the information or products contained herein. Features and specifications are subject to change without notice. Note: no memory card slot or local storage function for Argentina.

GeoVision, Inc. 9F, No. 246, Sec. 1, Neihu Rd., Neihu District, Taipei, Taiwan Tel: +886-2-8797-8377 Fax: +886-2-8797-8335 http://www.geovision.com.tw

Trademarks used in this manual: *GeoVision*, the *GeoVision* logo and GV series products are trademarks of GeoVision, Inc. *Windows* and *Windows XP* are registered trademarks of Microsoft Corporation.

September 2015

## Contents

| Contents                                     | i              |
|----------------------------------------------|----------------|
| Options                                      | iii            |
| Note for USB Storage and WiFi Adapter        | v              |
| Note for Installing Camera Outdoor           | vi             |
| Chapter 1 Mini Fixed Dome & Mini Fixed Rug   | Jged Dome<br>1 |
| 1.1 Packing List                             | 4              |
| 1.2 Features                                 | 6              |
| 1.3 Overview                                 | 9              |
| 1.3.1 GV-MFD120 / 130 / 320                  | 9              |
| 1.3.2 GV-MFD1501 Series / 2401 Series / 2501 | Series / 3401  |
| Series / 5301 Series                         | 11             |
| 1.3.3 GV-MDR                                 | 13             |
| 1.4 Installation                             | 16             |
| 1.4.1 GV-MFD Series                          | 16             |
| 1.4.2 GV-MDR Series                          | 18             |
| 1.5 Connecting the Camera                    | 23             |
| 1.5.1 Wire Definition                        | 23             |
| 1.5.2 Power and Network Connection           | 24             |
| 1.5.3 Vehicle Installation                   | 25             |
| 1.6 Loading Factory Default                  | 26             |
| Chapter 2 Target Mini Fixed Dome             | 27             |
| 2.1 Packing List                             | 28             |
| 2.2 Features                                 | 29             |

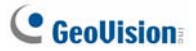

| 2.4 Installation            | 33 |
|-----------------------------|----|
| 2.5 Connecting the Camera   | 36 |
| 2.6 Loading Factory Default | 37 |

## Chapter 3 Target Mini Fixed Rugged Dome ......38

| 3.1 | Packing List            | 39 |
|-----|-------------------------|----|
| 3.2 | Features                | 41 |
| 3.3 | Overview                | 43 |
| 3.4 | Installation            | 44 |
| 3.5 | Connecting the Camera   | 51 |
| 3.6 | Loading Factory Default | 52 |
|     |                         |    |

## Chapter 4 Cube Camera ......53

| 4.1 | Packing List            | 54 |
|-----|-------------------------|----|
| 4.2 | Features                | 55 |
| 4.3 | Overview                | 56 |
| 4.4 | Installation            | 57 |
| 4.5 | Connecting the Camera   | 59 |
| 4.6 | Loading Factory Default | 60 |

## Chapter 5 Advanced Cube Camera......61

| Packing List            | .62                                                                                                    |
|-------------------------|----------------------------------------------------------------------------------------------------|
| Features                | .63                                                                                                    |
| Overview                | .64                                                                                                    |
| Installation            | .66                                                                                                    |
| Connecting the Camera   | .68                                                                                                    |
| Loading Factory Default | .69                                                                                                    |
|                         | Packing List<br>Features<br>Overview<br>Installation<br>Connecting the Camera<br>Loading Factory Default |

# **Options**

Optional devices can expand your camera's capabilities and versatility. Contact your dealer for more information.

| Device                  | Description                                                                                                    |  |
|-------------------------|----------------------------------------------------------------------------------------------------|--|
| Power Adapter           | The power adapter is available for all Mini Fixed<br>Dome, Cube Camera, and Advanced Cube Camera.<br>Contact your sales representative for the countries<br>and areas supported.                                                                                                    |  |
| GV-PA191 PoE<br>Adapter | The GV-PA191 PoE adapter is designed to provide<br>power and network connection to the cameras over<br>a single Ethernet cable.                                                                                                    |  |
| GV-POE Switch           | The GV-POE Switch is designed to provide power<br>along with network connection for IP devices. The<br>GV-POE Switch is available in various models with<br>different numbers and types of ports.                                                                                                    |  |
| GV-Mount<br>Accessories | The GV-Mount Accessories provide a comprehensive lineup of accessories for installation on ceiling, wall corner and pole. For details, see <i>GV-Mount Accessories Installation Guide</i> on the Software DVD.                                                                                                    |  |
| GV-WiFi Adapter         | The GV-WiFi Adapter is a plug-and-play device<br>designed to connect GV-BX1200 Series / 1300<br>series / 1500 series / 2400 series / 2500 series /<br>3400 series / 5300 series and GV-MFD1501 series /<br>2401 series / 2501 series / 3401 series / 5301 series<br>to wireless network. This product complies with IEEE<br>802.11 b/g/n (Draft 3.0) standards for wireless<br>networking. |  |

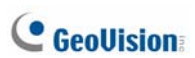

| Device       | Description                                    |
|--------------|------------------------------------------------|
| Plastic PG21 | The plastic PG21 conduit connector is used for |
| Conduit      | running the wires of Target Mini Fixed Rugged  |
| Connector    | Dome through a 1/2" conduit pipe.              |

# Note for USB Storage and WiFi Adapter

Mind the following limitations and requirements for using USB storage and GV-WiFi Adapter:

- 1. The USB hard drive must be of 2.5" or 3.5", version 2.0 or above.
- 2. The USB hard drive's storage capacity must not exceed 2TB.
- 3. USB flash drives and USB hubs are not supported.
- 4. External power supply is required for the USB hard drive.
- 5. To connect a GV-WiFi Adapter, make sure it is connected before the camera is powered on.

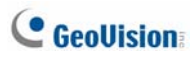

## **Note for Installing Camera Outdoor**

When installing Mini Fixed Rugged Dome outdoor, be sure that:

1. The camera is set up above the junction box to prevent water from entering the camera along the cables.

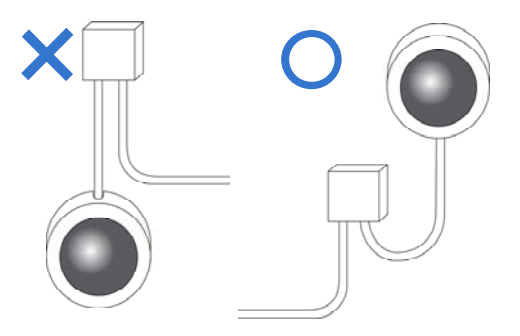

2. Any PoE, power, audio and I/O cables are waterproofed using waterproof silicon rubber or the like.

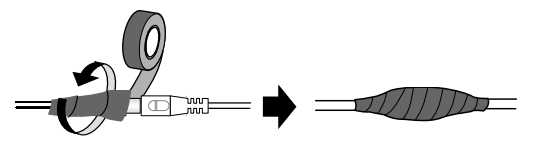

3. The silica gel bag loses its effectiveness when the dry camera is opened. To prevent the lens from fogging up, replace the silica gel bag every time you open the camera, and conceal the gel bag in camera within 2 minutes of exposing to open air.

# Chapter 1 Mini Fixed Dome & Mini Fixed Rugged Dome

The Mini Fixed Dome (GV-MFD) and Mini Fixed Rugged Dome (GV-MDR) are fixed, mini-sized ceiling-mount network cameras.

The GV-MDR series is designed for outdoor surveillance, conforming to IK10 and IP67 standards. The camera is adjustable in 3 axis (pan, tilt and rotate) and can be connected through PoE.

The GV-MFD series is designed for indoor surveillance. Adjustable in 2 axis (pan and tilt), the camera also supports PoE.

The **super low lux** models can provide color live view in near darkness and the **WDR Pro** models can process scenes of contrasting intensity of lights. For details, see *1.2 Features*.

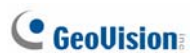

### Mini Fixed Dome (GV-MFD)

| Model No.                                                                         |               | Specifications                                        | Description                                        |
|-----------------------------------------------------------------------------------|---------------|-------------------------------------------------------|----------------------------------------------------|
| GV-MFD120                                                                         |               | Fixed Iris, f: 4 mm,<br>F/1.5, 1/3" M12<br>Mount      | 1.3 MP Low Lux,<br>H.264, Color                    |
| GV-MFD130<br>GV-MFD320                                                            |               | Fixed Iris, f: 2.54<br>mm, F/2.8, 1/2.5"<br>M12 Mount | 1.3 MP / 2 MP / 3<br>MP / 5MP, H.264,<br>Color     |
| GV-MFD1501-0F<br>GV-MFD2401-0F<br>GV-MFD2501-0F<br>GV-MFD3401-0F<br>GV-MFD5301-0F |               | Fixed Iris, f: 2.8 mm,<br>F/2.0, 1/3" M12<br>Mount    |                                                    |
| GV-MFD1501-1F<br>GV-MFD2501-1F                                                    |               | Fixed Iris, f: 4 mm,<br>F/1.5, 1/3" M12<br>Mount      |                                                    |
| GV-MFD1501-2F<br>GV-MFD2401-2F<br>GV-MFD2501-2F<br>GV-MFD3401-2F<br>GV-MFD5301-2F | Fixed<br>Lens | Fixed Iris, f: 8 mm,<br>F/1.6, 1/3" M12<br>Mount      | 1.3 MP Super<br>Low Lux / 2 MP /<br>2 MP Super Low |
| GV-MFD1501-3F<br>GV-MFD2401-3F<br>GV-MFD2501-3F<br>GV-MFD3401-3F<br>GV-MFD5301-3F |               | Fixed Iris, f: 12 mm,<br>F/1.6, 1/3" M12<br>Mount     | Lux / 3 MP / 5<br>MP, H.264, Color                 |
| GV-MFD1501-4F<br>GV-MFD2401-4F                                                    |               | Fixed Iris, f: 2.1 mm,<br>F/1.8, 1/3" M12<br>Mount    |                                                    |
| GV-MFD1501-5F<br>GV-MFD2401-5F<br>GV-MFD2501-5F<br>GV-MFD3401-5F<br>GV-MFD5301-5F |               | Fixed Iris, f: 3.8 mm,<br>F/1.8, 1/3" M12<br>Mount    |                                                    |

| Model No.                      |               | Specifications                                    | Description                                           |
|--------------------------------|---------------|---------------------------------------------------|-------------------------------------------------------|
| GV-MFD2501-6F<br>GV-MFD3401-6F | Fixed<br>Lens | Fixed Iris, f: 2.3mm,<br>F/2.2, 1/3" M12<br>Mount | 2 MP Super Low<br>Lux / 3 MP WDR<br>Pro, H.264, Color |

## Mini Fixed Rugged Dome (GV-MDR)

| Model No.                                       |               | Specifications                                        | Description                                            |
|-------------------------------------------------|---------------|-------------------------------------------------------|--------------------------------------------------------|
| GV-MDR220<br>GV-MDR320<br>GV-MDR520             |               | Fixed Iris, f: 2.54<br>mm, F/2.8, 1/2.5"<br>M12 Mount | 2 MP / 3 MP / 5MP,<br>H.264, Color                     |
| GV-MDR1500-1F<br>GV-MDR3400-1F<br>GV-MDR5300-1F | Fixed<br>Lens | Fixed Iris, f: 2.8<br>mm, F/2.0, 1/3"<br>M12 Mount    | 1.3 MP super low<br>lux / 2 MP WDR<br>Pro / 2 MP super |
| GV-MDR1500-2F<br>GV-MDR3400-2F<br>GV-MDR5300-2F |               | Fixed Iris, f: 3.8<br>mm, F/1.8, 1/3"<br>M12 Mount    | low lux / 3 MP<br>WDR Pro / 5 MP,<br>H.264, Color      |

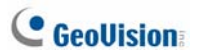

## **1.1 Packing List**

#### GV-MFD

- Mini Fixed Dome
- Torx Wrench
- Self Tapping Screw x 2
- Screw Anchor x 2
- Cable stopper
- 2-pin terminal block (for GV-MFD120 / 130 / 320)
- Short-Body RJ-45 Plug (for GV-MFD1501 series / 2401 series / 2501 series / 3401 series / 5301 series)
- USB / Audio Y-cable (for GV-MFD1501 series / 2401 series / 2501 series / 3401 series / 5301 series)
- Power Adapter
- GV-IPCAM H.264 Software DVD
- GV-NVR Software DVD
- Warranty Card

Note: The power adapter can be excluded upon request.

#### GV-MDR

- Mini Fixed Rugged Dome
- Torx Wrench
- Self Tapping Screw x 2
- Screw Anchor x 2
- Cable stopper
- Cable Connector
- Installation sticker
- Silica gel bag x 2
- Adhesive Tape for Silica Gel Bag x 2
- Ferrite core for vehicle installation
- GV-IPCAM H.264 Software DVD
- GV-NVR Software DVD

#### Note:

- 1. The power adapter can be excluded upon request.
- 2. When purchasing **GV-MDR1500 / 3400 / 5300**, choose one of the two LAN connector types (for motor vehicles or for general use). For details, see *LAN Connector*, *1.3.3 GV-MDR*.

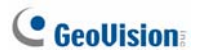

## **1.2 Features**

Image sensor

#### GV-MFD

| Camera Model                           | Image Sensor                               |
|----------------------------------------|--------------------------------------------|
| GV-MFD120                              | 1/3" progressive scan low lux CMOS         |
| GV-MFD130<br>GV-MFD320                 | 1/2.5" progressive scan CMOS               |
| GV-MFD1501 series                      | 1/3" progressive scan super low lux CMOS   |
| GV-MFD2501 series                      | 1/2.8" progressive scan super low lux CMOS |
| GV-MFD2401 series<br>GV-MFD3401 series | 1/3.2" progressive scan CMOS               |
| GV-MFD5301 series                      | 1/2.5" progressive scan CMOS               |

### GV-MDR

| Camera Model      | Image Sensor                                |
|-------------------|---------------------------------------------|
| GV-MDR1500 Series | 1/3" progressive scan super low lux<br>CMOS |
| GV-MDR220         |                                             |
| GV-MDR320         | 1/2 5" progressive scap CMOS                |
| GV-MDR520         | 1/2.5 progressive scarr CiviOS              |
| GV-MDR5300 Series |                                             |
| GV-MDR3400 Series | 1/3.2" progressive scan CMOS                |

- Megapixel lens
- Dual streams from H.264 or MJPEG
- Frame rate

#### GV-MFD

| Camera Model      | Frame Rate                  |
|-------------------|-----------------------------|
| GV-MFD120         |                             |
| GV-MFD130         | Up to 30 fps at 1280 x 1024 |
| GV-MFD1501 series |                             |
| GV-MFD2401 series | Up to 30 fpc at 1020 x 1080 |
| GV-MFD2501 series | Op to 30 lps at 1920 x 1080 |
| GV-MFD320         | Up to 20 fpc at 2048 x 1526 |
| GV-MFD3401 series | Op to 20 lps at 2048 x 1558 |
| GV-MFD5301 series | Up to 10 fps at 2560 x 1920 |

#### GV-MDR

| Camera Model                   | Frame Rate                  |
|--------------------------------|-----------------------------|
| GV-MDR1500 series              | Up to 30 fps at 1280 x 1024 |
| GV-MDR220                      | Up to 30 fps at 1920 x 1080 |
| GV-MDR320<br>GV-MDR3400 series | Up to 20 fps at 2048 x 1536 |
| GV-MDR520<br>GV-MDR5300 series | Up to 10 fps at 2560 x 1920 |

- Day and night function (electronic)
- Wide Dynamic Range (WDR)
- Wide Dynamic Range Pro (WDR Pro for GV-MFD2401 series / 3401 series and GV-MDR3400 series)
- Defog
- Vandal resistance (IK10 for metal casing, GV-MDR series only)
- Ingress protection (IP67 for GV-MDR series only)
- EN50155 compliance for rolling stock applications (for GV-MDR series only)
- Endurable to low environment temperatures (-30°C ~ 50°C / -22°F ~ 122°F) (for GV-MDR series only)

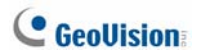

2-axis mechanism (GV-MFD series); 3-axis mechanism (GV-MDR series)

| Camera Type   | Pan         | Tilt     | Rotate    |
|---------------|-------------|----------|-----------|
| GV-MFD series | -45° ~ +45° | 0° ~ 90° | N/A       |
| GV-MDR series | -45° ~ +45° | 0° ~ 90° | 0° ~ 360° |

- Micro SD card slot (SD/SDHC) for local storage
- NAS recording
- Recording assigned by GV-Edge Recording Manager (Windows & Mac)
- USB slot for GV-WiFi adapter or USB hard drive (for GV-MFD1501 Series / 2401 series / 2501 series / 3401 series / 5301 series)
- Built-in microphone
- DC / PoE (IEEE 802.3af, for GV-MFD Series)
- PoE (IEEE 802.3af, for GV-MDR Series)
- Two-way audio (for GV-MFD1501 Series / 2401 series / 2501 series / 3401 series / 5301 series)
- 3D noise reduction (for GV-MFD1501 Series / 2501 Series, GV-MDR1500 Series)
- 2D noise reduction (except for GV-MFD1501 Series / 2501 Series, GV-MDR1500 Series)
- Motion detection
- Tampering alarm
- Privacy mask
- Text overlay
- IP address filtering
- Support for iPhone, iPad, Android and 3GPP
- 31 languages on Web interface
- ONVIF (Profile S) conformant

## 1.3 Overview

## 1.3.1 GV-MFD120 / 130 / 320

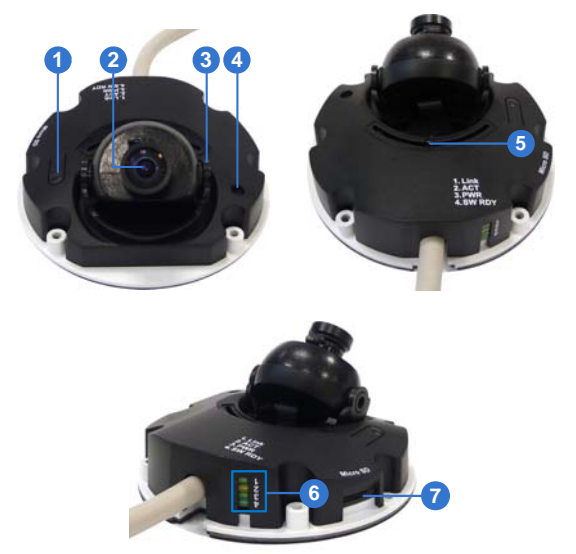

Figure 1-1

| No. | Name           | Description                                                                         |
|-----|----------------|-------------------------------------------------------------------------------------|
| 1   | Default Button | Resets the camera to factory default. For details, see 1.6 Loading Factory Default. |
| 2   | Lens           | Receives image inputs.                                                              |
| 3   | Tilt Screw     | Loosens the screw to adjust tilt angle.                                             |
| 4   | Microphone     | Provides one-way audio.                                                             |
| 5   | Pan Screw      | Loosens the screw to pan.                                                           |

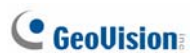

| No. | Name             | Description                                                                            |
|-----|------------------|----------------------------------------------------------------------------------------|
| 6   | LED Indicators   | See LED Indicators below.                                                              |
| 7   | Memory Card Slot | Inserts a micro SD card (SD/SDHC, version 2.0 only, Class 10) to store recording data. |

| LED Name           | Description                               |
|--------------------|-------------------------------------------|
| 1. Link            | Turns on when the network is connected.   |
| 2. ACT             | Turns on when data are being transmitted. |
| 3. PWR             | Turns on when power is on.                |
| 4. SW RDY (Status) | Turns on when the system is ready.        |

# 1.3.2 GV-MFD1501 Series / 2401 Series / 2501 Series / 3401 Series / 5301 Series

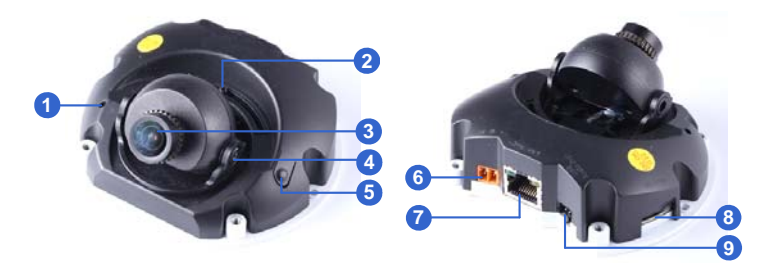

Figure 1-2

| No. | Name              | Description                                                                                  |
|-----|-------------------|----------------------------------------------------------------------------------------------|
| 1   | Microphone        | Receives sound.                                                                              |
| 2   | Pan Screw         | Loosens the screw to pan.                                                                    |
| 3   | Lens              | Receives image inputs.                                                                       |
| 4   | Tilt Screw        | Loosens the screw to adjust tilt angle.                                                      |
| 5   | Default Button    | Resets the camera to factory default. For details, see 1.6 Loading Factory Default.          |
| 6   | DC 5V Power Port  | Connects to power.                                                                           |
| 7   | LAN / PoE         | Connects to a 10/100 Ethernet or PoE.                                                        |
| 8   | Memory Card Slot  | Inserts a micro SD card (SD/SDHC,<br>version 2.0 only, Class 10) to store<br>recording data. |
| 9   | USB and Audio Out | Connects to a GV-WiFi Adapter/USB hard drive and a speaker through the supplied Y cable.     |

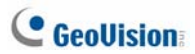

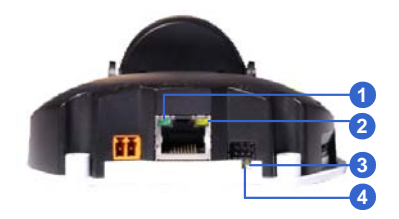

Figure 1-3

| LED Name  | Description                                        |
|-----------|----------------------------------------------------|
| 1. Link   | Turns on (green) when the network is connected.    |
| 2. ACT    | Turns on (orange) when data are being transmitted. |
| 3. Status | Turns on (red) when the system is ready.           |
| 4. Power  | Turns on (green) when power is on.                 |

**Note:** For details on limitations and requirements of the USB port, refer to *Note for USB Storage and WiFi Adapter* at the beginning of this manual.

## 1.3.3 GV-MDR

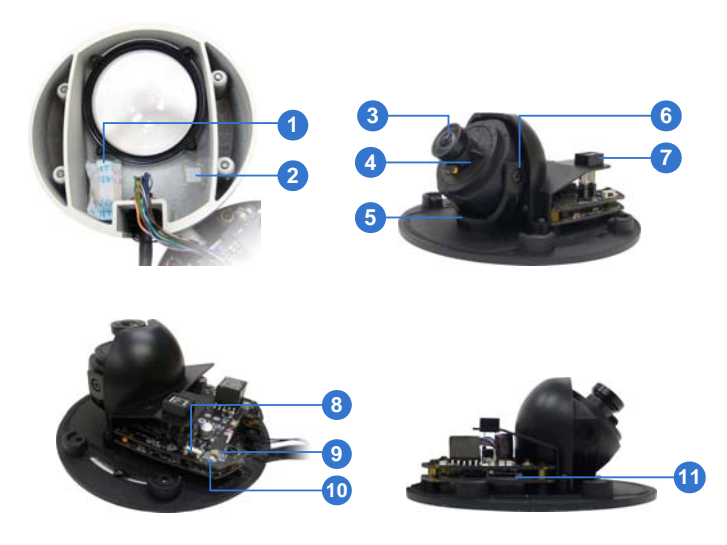

Figure 1-4

| No. | Name           | Description                                          |
|-----|----------------|------------------------------------------------------|
| 1   | Silica gel bag | Absorbs the moisture inside the camera.              |
| 2   | Conceal paper  | Prevents water or moisture from entering the camera. |
| 3   | Lens           | Receives image inputs.                               |
| 4   | Rotation Disc  | Rotates the camera lens.                             |
| 5   | Pan Disc       | Pans the camera lens.                                |
| 6   | Tilt Screw     | Loosens to tilt the camera.                          |
| 7   | Microphone     | Provides one-way audio.                              |

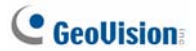

| No. | Name                    | Description                                                                                 |
|-----|-------------------------|---------------------------------------------------------------------------------------------|
| 8   | Default Button          | Resets the camera to factory default. For details, see <i>1.6 Loading Factory Default</i> . |
| 9   | Power and status<br>LED | Turns red when the power is on. Flashes<br>orange light twice when the system is<br>ready.  |
| 10  | LAN LED                 | Turns on when the network is connected.                                                     |
| 11  | Memory Card Slot        | Inserts a micro SD card (SD/SDHC, version 2.0 only, Class 10) to store recording data.      |

**IMPORTANT:** In case of damage and possible condensation inside the camera housing, be sure not to touch or remove the conceal paper.

#### **LAN Connector**

Two types of LAN connector are available for GV-MDR1500 series / 3400 series / 5300 series. Select an option based on your installation environment.

#### 1. Waterproof M12 4-Pin Female Connector

The M12 connector is used for motor vehicles.

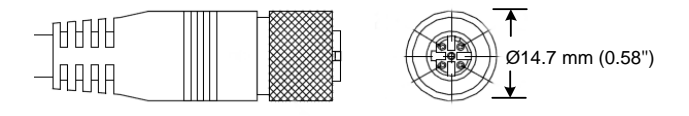

### 2. Small Waterproof Connector

For this connector type, see *1.4.2 GV-MDR* to install the supplied cable connector.

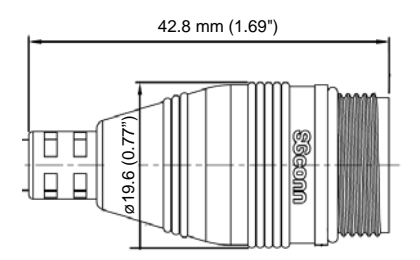

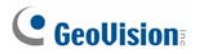

## **1.4 Installation**

To install a Mini Fixed Dome, make sure the installing site is shielded from rain and moisture.

## 1.4.1 GV-MFD Series

- 1. Unscrew the housing cover using the supplied torx wrench.
- 2. Put the camera on the desired location and make 2 marks on the ceiling for screw anchors. If you want to run the cables inside the ceiling, make a round mark with a diameter of 2.5 cm.
- 3. Drill the marks and insert the screw anchors.
- 4. Secure the Mini Fixed Dome to the ceiling with the self-tapping screws.
- 5. Connect the camera to network and power. For details, see 1.5 *Connecting the Camera.*
- 6. Access the live view. For details, see 2.1 Accessing the Live View, GV-IPCam H.264 Firmware Manual.
- 7. Adjust the angles based on the live view.

#### Pan Adjustment

Tilt Adjustment

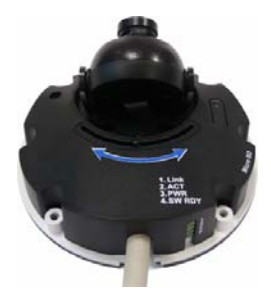

Figure 1-5

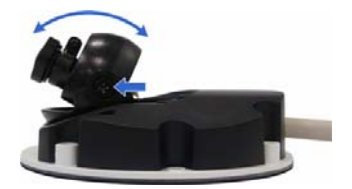

Figure 1-6

- 8. Adjust image clarity using the GV-IP Device Utility program. For details, see 2.3 Adjusting Image Clarity, GV-IPCam H.264 Firmware Manual.
- Insert a Micro SD card (SD/SDHC, version 2.0 only, Class 10) into the memory card slot (No. 7, Figure 1-1).
- 10. Secure the housing cover using the supplied torx wrench.
- 11. Optionally conceal the cable opening with the supplied cable stopper.

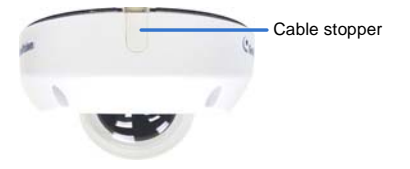

Figure 1-7

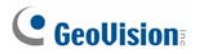

## 1.4.2 GV-MDR Series

- 1. Paste the installation sticker on the desired location. The arrow should point toward the direction that the camera faces.
- 2. Drill one hole on each of the two curves for screw anchors. Drill the circle (30 mm in diameter) if you want to run the cable into the ceiling.

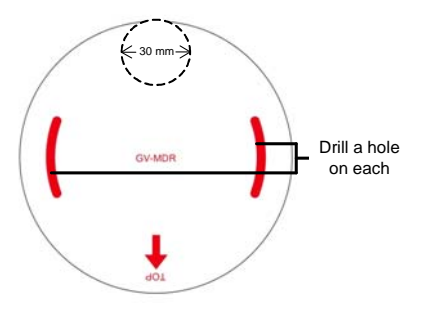

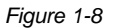

- 3. Insert the screw anchors.
- 4. Unscrew the housing cover using the supplied torx wrench.
- 5. Secure the camera body to the ceiling with the self-tapping screws.

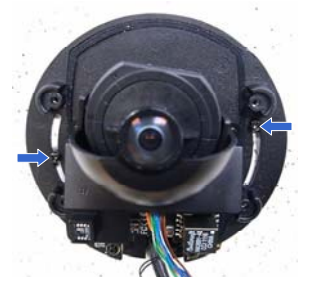

Figure 1-9

Install the cable connector to waterproof the cable. You should have 5 parts:

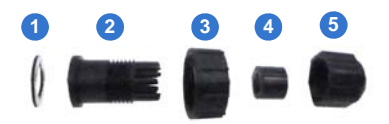

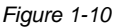

A. Prepare an Ethernet cable with the RJ-45 connector on one end only.

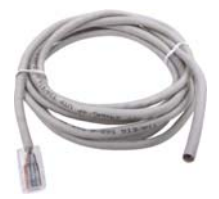

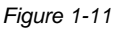

- B. Connect the Ethernet cable to the camera cable.
- C. Paste the sticker to the camera cable and slide in all the components as shown below.

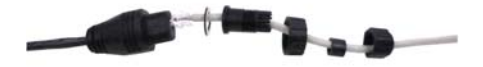

Figure 1-12

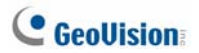

D. Move all the components toward the RJ-45 connector, fit item 4 to item 2, secure item 3 to the camera cable and finally secure item 5 to item 2 tightly.

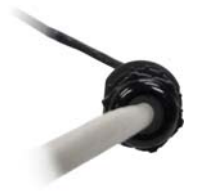

Figure 1-13

**IMPORTANT:** Item 5 must be secured tightly to waterproof the cable.

- 7. Access the live view. For details, see 2.1 Accessing the Live View, GV-IPCam H.264 Firmware Manual.
- 8. Adjust the angles based on the live view.

Pan Adjustment

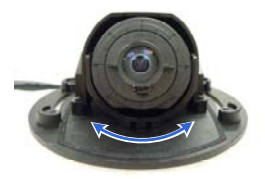

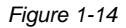

#### Tilt Adjustment

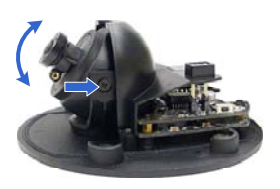

Figure 1-15

#### **Rotational Adjustment**

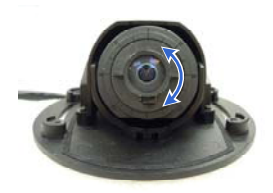

Figure 1-16

- Adjust image clarity using the GV-IP Device Utility program. For details, see 2.2 Adjusting Image Clarity, GV-IPCam H.264 Firmware Manual.
- Insert a Micro SD card (SD/SDHC, version 2.0 only, Class 10) into the memory card slot (No. 11, Figure 1-2).
- 11. Replace the silica gel bag.

**IMPORTANT:** The silica gel bag loses it effectiveness when the dry camera is opened. To prevent the lens from fogging up, replace the silica gel bag every time you open the camera, and conceal the gel bag in camera within 2 minutes of exposing to open air.

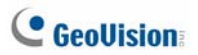

- 12. Secure the housing cover using the supplied torx wrench.
- 13. Optionally conceal the cable opening with the supplied cable stopper.

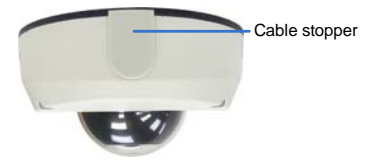

Figure 1-17

## **1.5 Connecting the Camera**

Refer to the wire definition and illustrations below to connect the power and network.

## **1.5.1 Wire Definition**

#### GV-MFD120 / 130 / 320

The data cable provides connections for power and network access. The wires are illustrated and defined below:

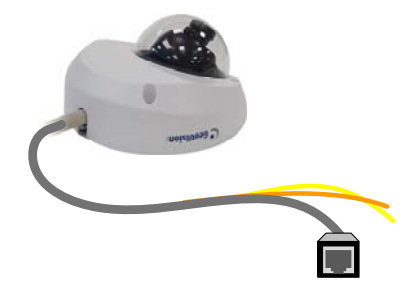

Figure 1-18

| No. | Wire Color | Definition    |
|-----|------------|---------------|
| 1   | Yellow     | DC 12V+       |
| 2   | Orange     | GND           |
| 3   | Gray       | PoE, Ethernet |

#### **GV-MDR Series**

Power and network connectivity is provided through a PoE cable.

| Wire Color | Definition    |
|------------|---------------|
| Gray       | PoE, Ethernet |

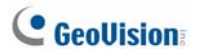

## **1.5.2 Power and Network Connection**

Use one of the following methods to power on and connect your camera to network:

- Wired connection with PoE: Use a Power over Ethernet (PoE) adapter to connect the camera to the network, and the power will be provided at the same time.
- Wired connection with network cable (GV-MFD Series only): Connect the camera with a standard network cable and use the power adapter to supply power. For details, see *Powering On for GV-MFD Series* below to assemble the terminal block with power adapter.
- Wireless connection (GV-MFD1501 Series / 2401 Series / 2501 Series / 3401 Series / 5301 Series only): Connect the camera with a GV-WiFi Adapter (optional accessory) and use the power adapter to supply power.

#### Powering On the GV-MFD120 / 130 / 320

1. Insert the orange wire of the camera to the left pin (-) and the yellow wire to the right pin (+) of the terminal block.

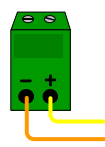

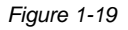

2. Connect the power adapter to the terminal block.

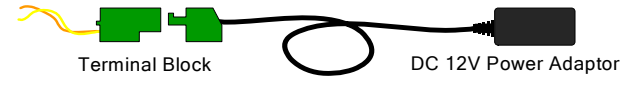

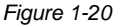

3. Connect the camera to network using a network cable.

### **1.5.3 Vehicle Installation**

To install the **Mini Fixed Rugged Dome** on a vehicle, clip the ferrite core to the camera cable. In accordance to EN 50155, the ferrite core is used for reduction of the cable-based and radiated interferences, ensuring stable image quality. The ferrite core must be attached as close as possible to the camera with the maximum distance of 15 cm.

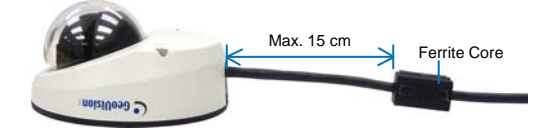

Figure 1-21

# C GeoUision:

## **1.6 Loading Factory Default**

- 1. Keep the power and network cables (or PoE) connected to the camera.
- 2. Press and hold the default button.

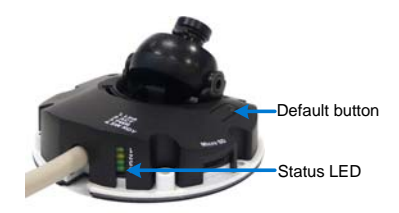

Figure 1-22

(GV-MFD120 / 130 / 320)

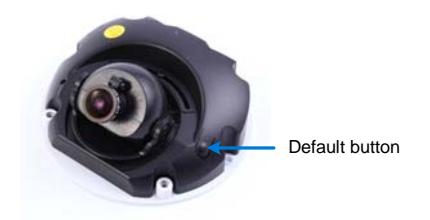

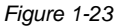

(GV-MFD1501 Series / 2401 Series / 2501 Series / 3401 Series / 5301 Series)

- Release the default button when the status LED blinks. This shall take about 8 seconds.
- 4. When the **status LED** fades, the process of loading default settings is completed and the camera reboots automatically.
### **Chapter 2 Target Mini Fixed Dome**

The Target Mini Fixed Dome (GV-EFD) is an indoor, fixed, mini-sized network camera equipped with an automatic IR-cut filter and IR LEDs for day and night surveillance. Adjustable in 2 axis (pan and tilt), it offers an entry-level surveillance solution with all the essential features and excellent image quality.

| Model No.                      |               | Specifications                                       | Description                 |
|--------------------------------|---------------|------------------------------------------------------|-----------------------------|
| GV-EFD1100-0F<br>GV-EFD2100-0F | Fixed<br>Lens | Fixed Iris, f: 2.8 mm,<br>F/2.0, 1/2.7" M12<br>Mount | 1.3 MP / 2 MP,<br>H 264 Low |
| GV-EFD1100-2F<br>GV-EFD2100-2F |               | Fixed Iris, f: 3.8 mm,<br>F/1.8, 1/2.7" M12<br>Mount | Lux, D/N                    |

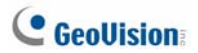

### 2.1 Packing List

- Target Mini Fixed Dome
- Screw x 2
- Screw Anchor x 2
- Focus Adjustment Ring
- GV-IPCAM H.264 Software DVD
- GV-NVR Software DVD
- Warranty Card

Note: Power adapter can be purchased upon request.

### 2.2 Features

Image sensor

| Camera Model      | Image Sensor                         |  |
|-------------------|--------------------------------------|--|
| GV-EFD1100 Series | 1/3" progressive scan low lux CMOS   |  |
| GV-EFD2100 Series | 1/2.8" progressive scan low lux CMOS |  |

• Frame rate:

| Camera Model      | Frame Rate                  |
|-------------------|-----------------------------|
| GV-EFD1100 Series | Up to 30 fps at 1280 x 1024 |
| GV-EFD2100 Series | Up to 30 fps at 1920 x 1080 |

- Dual streams from H.264 or MJPEG
- Intelligent IR
- Day and night function (with removable IR-cut filter)
- Megapixel lens
- Intelligent IR
- 2-axis mechanism (pan / tilt)
- DV 12V / PoE (IEEE 802.3af)
- Wide Dynamic Range (WDR);
- Defog
- Motion detection
- Tampering alarm
- · Text overlay
- Privacy mask
- IP address filtering
- NAS Recording
- Recording assigned by GV-Edge Recording Manager (Windows & Mac)
- Support for iPhone, iPad, Android and 3GPP
- 31 languages on Web interface

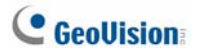

• ONVIF (Profile S) conformant

**Note**: For optimal performance and compatibility, it is highly recommended to use a GV-NAS System.

### 2.3 Overview

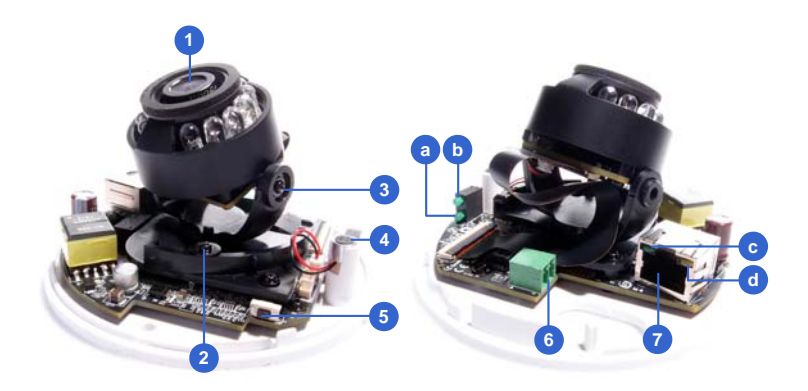

Figure 2-1

| No. | Name              | Description                                                                         |
|-----|-------------------|-------------------------------------------------------------------------------------|
| 1   | Lens              | Receives image inputs.                                                              |
| 2   | Pan Screw         | Loosens the screw to adjust pan angle.                                              |
| 3   | Tilt Screw        | Loosens the screw to adjust tilt angle.                                             |
| 4   | Microphone        | Receives sound.                                                                     |
| 5   | Default<br>Button | Resets the camera to factory default. For details, see 2.6 Loading Factory Default. |
| 6   | DC 12V Port       | Connects to power.                                                                  |
| 7   | LAN / PoE         | Connects to a 10/100 Ethernet or PoE.                                               |
| а   | Status            | Turns on (green) when the system is ready.                                          |
| b   | Power             | Turns on (green) when power is on.                                                  |
| С   | Link              | Turns on (green) when the network is connected.                                     |
| d   | ACT               | Turns on (orange) when data are being transmitted.                                  |

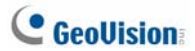

**Note:** The TV-out function can only be used during installation to adjust the focus of the camera. To use the TV out function, connect the supplied black BNC connector to a monitor and select your signal format (NTSC or PAL) at the **TV Out** field on the Web interface. The default signal format is NTSC. For details, see *4.1.1 Video Settings, GV-IPCam H.264 Firmware Manual.* 

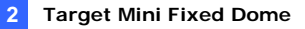

### 2.4 Installation

The Target Mini Fixed Dome can be installed on the wall or the ceiling. Before installing the camera, make sure the installing site is shielded from rain and moisture.

1. Open the housing cover by turning.

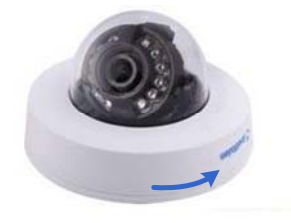

Figure 2-2

 Place the camera where you want to install it, and make 2 marks on the ceiling or the wall for screw anchors. If you want to run the cables inside the ceiling or the wall, make a round mark with a diameter of 2.5 cm.

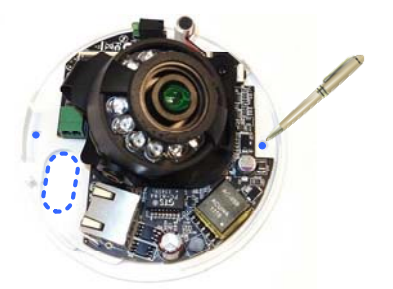

Figure 2-3

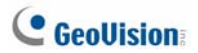

- 3. Drill the marks and insert the screw anchors.
- 4. Thread the power and / or network cable(s) through the oval-shaped hole or the cable opening on the side.

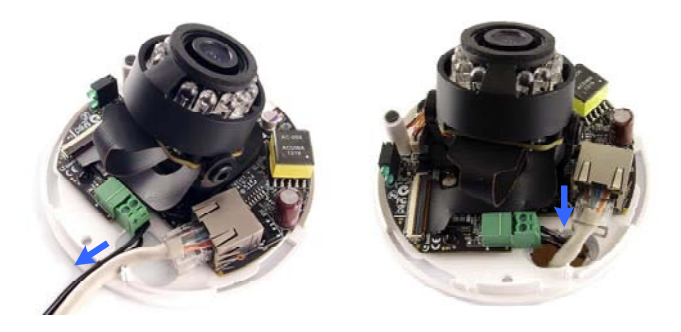

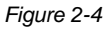

- 5. Connect the camera to network and power. For details, see 2.5 *Connecting the Camera.*
- 6. Secure the camera to the ceiling or the wall with the supplied screws.
- 7. Access the live view. For details, see 2.1 Accessing the Live View, GV-IPCam H.264 Firmware Manual.

**Note:** The TV-out function can only be used during installation to adjust the focus of the camera. To use the TV out function, connect the supplied black BNC connector to a monitor and select your signal format (NTSC or PAL) at the **TV Out** field on the Web interface. The default signal format is NTSC. For details, see *4.1.1 Video Settings, GV-IPCam H.264 Firmware Manual.* 

8. Adjust image clarity using the GV-IP Device Utility program. For details, see 2.2 Adjusting Image Clarity, GV-IPCam H.264 Firmware Manual.

9. Loosen the tile screw, pan screw or rotational screw. Adjust the angles based on the live view as needed, and tighten the screws again.

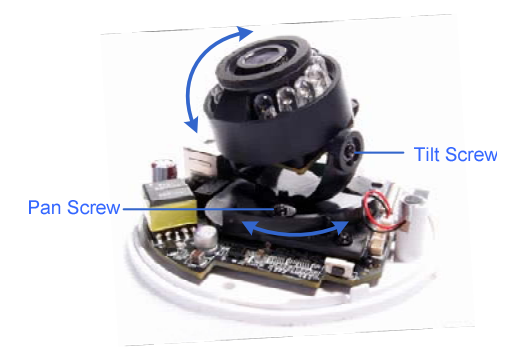

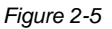

10. Place the housing cover back and turn to secure it.

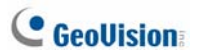

### 2.5 Connecting the Camera

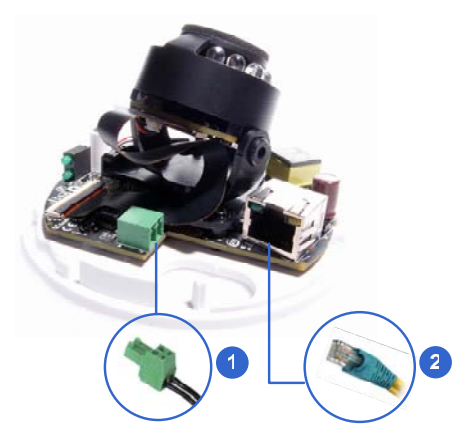

Figure 2-6

- 1. Connect power using one of the following methods:
  - Plug the power adapter to the 12V terminal block. The power adapter is an optional device. For detail, see *Options* in the manual.
  - Use the Power over Ethernet (PoE) function and the power will be provided over the network cable.

The power and status LEDs shall turn on (green).

- 2. Use a standard network cable to connect the camera to your network.
- 3. You are ready to access the live view, adjust the image clarity and configure the basics. See *Getting Started, Chapter 2, GV-IPCam* H.264 Firmware Manual.

### 2.6 Loading Factory Default

- 1. Keep the power and network cables (or PoE) connected to the camera.
- 2. Press and hold the **default** button for about 8 seconds.

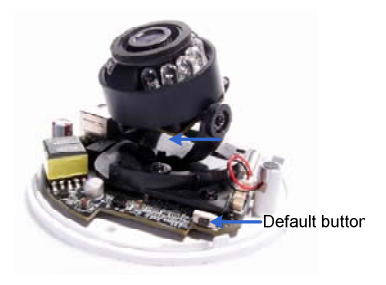

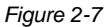

3. Release the default button when the status LED blinks.

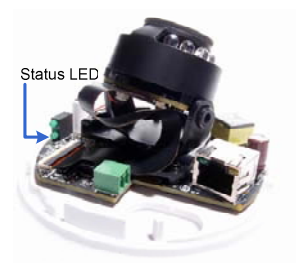

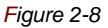

4. When the **status LED** fades, the process of loading default settings is completed and the camera reboots automatically.

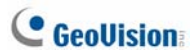

# Chapter 3 Target Mini Fixed Rugged Dome

The Target Mini Fixed Rugged Dome (GV-EDR) is an outdoor, fixed, minisized network camera equipped with an automatic IR-cut filter and IR LEDs for day and night surveillance. Adhering to IK10 and IP67 standards, it offers an entry-level outdoor surveillance solution with all the essential features and excellent image quality.

| Model No.                      |               | Specifications                                       | Description                 |
|--------------------------------|---------------|------------------------------------------------------|-----------------------------|
| GV-EDR1100-0F<br>GV-EDR2100-0F | Fixed<br>Lens | Fixed Iris, f: 2.8 mm,<br>F/2.0, 1/2.7" M12<br>Mount | 1.3 MP / 2 MP,<br>H 264 Low |
| GV-EDR1100-2F<br>GV-EDR2100-2F |               | Fixed Iris, f: 3.8 mm,<br>F/1.8, 1/2.7" M12<br>Mount | Lux, D/N                    |

### 3.1 Packing List

- Target Mini Fixed Rugged Dome
- Screw x 2
- Screw Anchor x 2
- Focus Adjustment Ring
- Installation Sticker
- Conduit Converter
- RJ-45 Connector
- Waterproof Rubber Set (for RJ45 and DC12V)
- Torx Wrench
- Silica Gel Bag x 2
- Adhesive Tape for Silica Gel Bag x 2
- Concave Hexagon Wrench
- Ruler
- Screw for Conduit Converter x 2
- GV-IPCAM H.264 Software DVD
- GV-NVR Software DVD
- Warranty Card

Note: Power adapter can be purchased upon request.

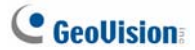

**Note:** You can choose to run the wires through a conduit pipe. After you have threaded all the wires, install the supplied conduit converter with a PG21 conduit connector and a self-prepared conduit pipe (of 1/2", 3/4" or 1") to the camera. Do not use a 1/2" pipe if you use the power adapter for power supply because the adapter cannot be threaded through. A plastic PG21 conduit connector for 1/2" pipe can be purchased upon request.

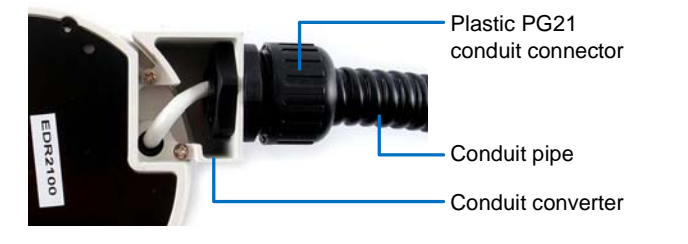

### 3.2 Features

Image sensor

| Camera Model      | Image Sensor                         |  |
|-------------------|--------------------------------------|--|
| GV-EDR1100 Series | 1/3" progressive scan low lux CMOS   |  |
| GV-EDR2100 Series | 1/2.8" progressive scan low lux CMOS |  |

- Dual streams from H.264 or MJPEG
- Frame rate

| Camera Model      | Frame Rate            |  |
|-------------------|-----------------------|--|
| GV-EDR1100 Series | 30 fps at 1280 x 1024 |  |
| GV-EDR2100 Series | 30 fps at 1920 x 1080 |  |

- Intelligent IR
- Day and night function (with removable IR-cut filter)
- 2-axis mechanism (pan / tilt)
- Wide Dynamic Range (WDR)
- Defog
- Ingress protection (IP67)
- Vandal resistance (IK10 for metal casing)
- Motion detection
- Tampering alarm
- Text overlay
- Privacy mask
- IP address filtering
- DV 12V / PoE (IEEE 802.3af)
- Megapixel lens
- NAS Recording
- Recording assigned by GV-Edge Recording Manager (Windows & Mac)

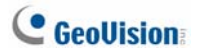

- Support for iPhone, iPad, Android and 3GPP
- 31 languages on Web interface
- ONVIF (Profile S) conformant

**Note:** For optimal performance and compatibility, it is highly recommended to use a GV-NAS System.

### 3.3 Overview

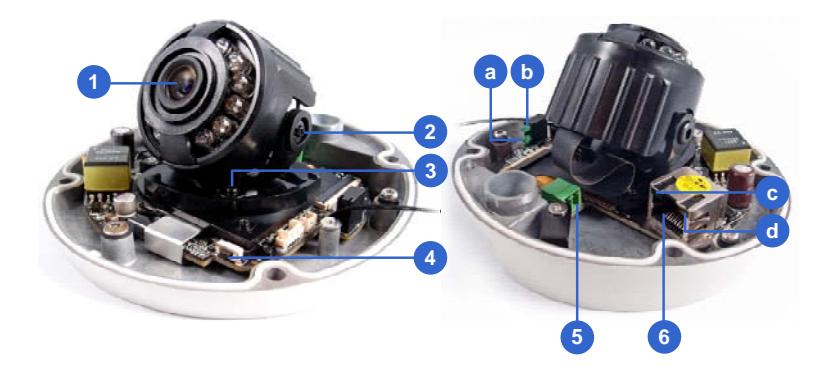

Figure 3-1

| No. | Name              | Description                                                                         |
|-----|-------------------|-------------------------------------------------------------------------------------|
| 1   | Lens              | Receives image inputs.                                                              |
| 2   | Tilt Screw        | Loosens the screw to adjust tilt angle.                                             |
| 3   | Pan Screw         | Loosens the screw to adjust pan angle.                                              |
| 4   | Default<br>Button | Resets the camera to factory default. For details, see 3.6 Loading Factory Default. |
| 5   | DC 12V Port       | Connects to power.                                                                  |
| 6   | LAN / PoE         | Connects to a 10/100 Ethernet or PoE.                                               |
| а   | Status            | Turns on (green) when the system is ready.                                          |
| b   | Power             | Turns on (green) when power is on.                                                  |
| С   | Link              | Turns on (green) when the network is connected.                                     |
| d   | ACT               | Turns on (orange) when data are being transmitted.                                  |

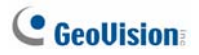

### 3.4 Installation

The Target Mini Fixed Rugged Dome can be installed on the wall or ceiling. You must use the supplied waterproof rubber set to waterproof the cable.

1. Paste the installation sticker where you want to install, and drill two holes that are at a diagonal. To run the cables inside the wall or ceiling, drill a larger opening as shown below.

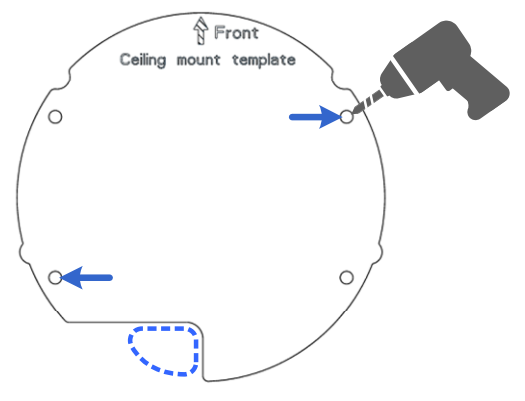

Figure 3-2

- 2. Insert the supplied screw anchors into the two drilled holes.
- 3. Open the camera's housing cover using the supplied torx wrench.

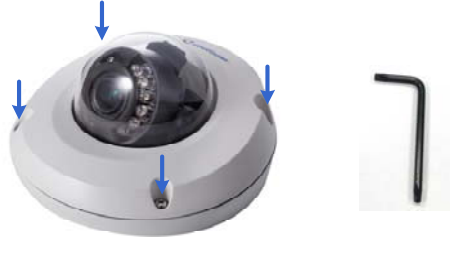

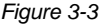

4. Unscrew the three screws as indicated below. A back plate can be separated from the bottom.

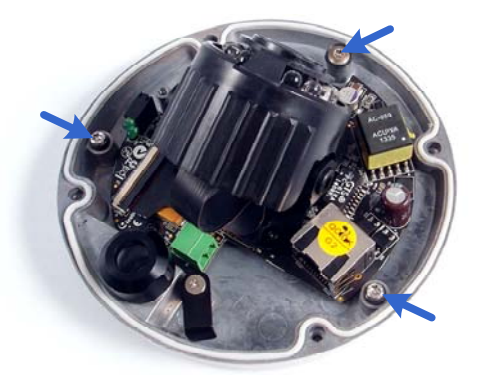

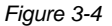

5. Use the 2 supplied screws to secure the back plate onto the ceiling or the wall where the screw anchors were inserted.

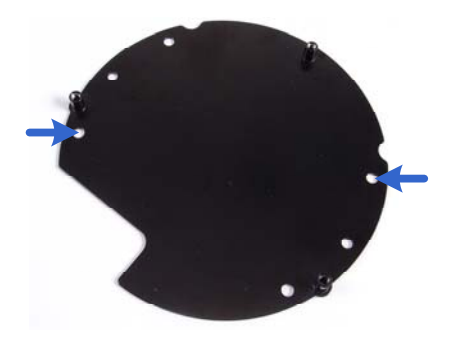

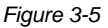

6. Prepare an Ethernet cable with the RJ-45 connector on one end only.

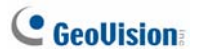

7. Remove the waterproof cap from the cable opening and thread the power and / or network cable(s) through the opening.

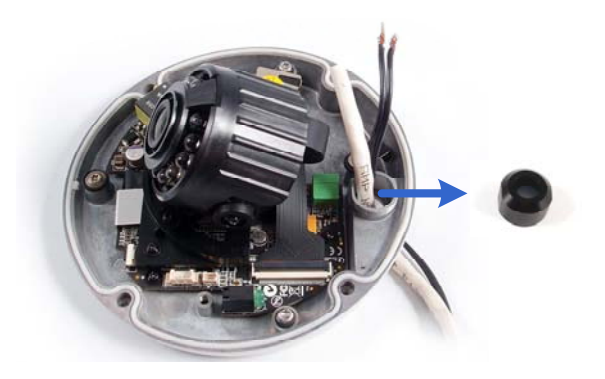

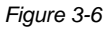

8. Install the supplied waterproof rubber set onto the cable(s). The rubber set has two parts. Item 1 comes in two types.

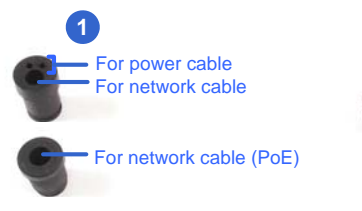

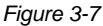

A. Slide the waterproof rubber set, and the waterproof cap you previously removed through the cable(s) as shown below.

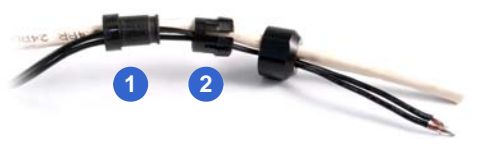

Figure 3-8

- B. Connect the supplied RJ-45 connector to the Ethernet cable.
- C. If you are using a power adapter, insert the striped wire to the left pin (+) and the other wire to the right pin (-).

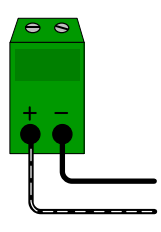

Figure 3-9

D. Fit item 1 to item 2, and insert them in the cable opening. Use the supplied ruler to make sure the length of the cable(s) from the bottom of the opening to the end of the cable is under 10 cm.

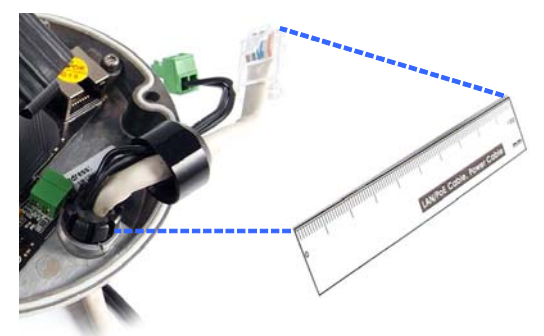

Figure 3-10

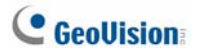

E. Cap the cable opening with the waterproof cap. Use the supplied concave hexagon wrench to tighten.

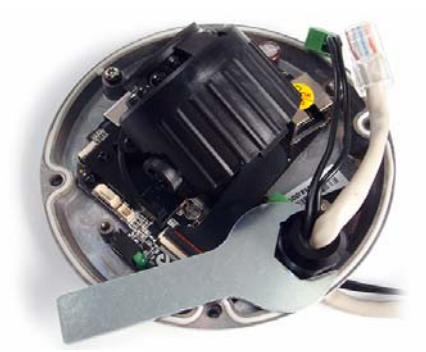

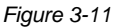

9. Thread the cable(s) under the black cable holder. You can loosen the screw on the cable holder if needed.

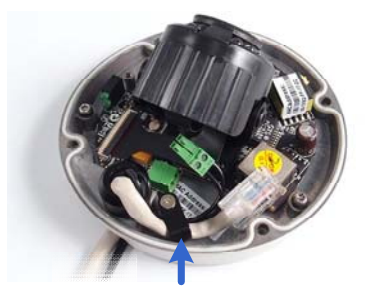

Figure 3-12

- 10. Connect the camera to network and power. For details, see 3.5 *Connecting the Camera.*
- 11. Secure the camera to the back plate by tightening the three screws as shown in Step 4.

- 12. Access the live view. For details, see 2.1 Accessing the Live View, GV-IPCam H.264 Firmware Manual.
- 13. Adjust image clarity using the GV-IP Device Utility program. For details, see 2.2 Adjusting Image Clarity, GV-IPCam H.264 Firmware Manual.
- 14. Loosen the tile screw and pan screw, adjust the angles based on the live view as needed, and tighten the screws again.

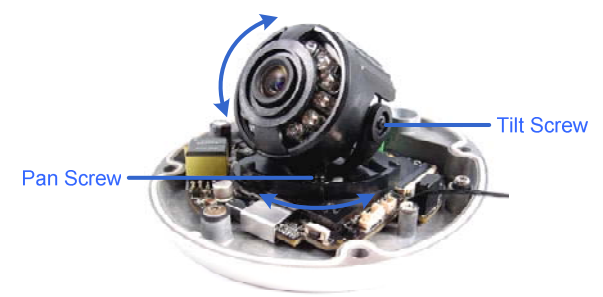

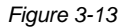

15. Attach the silica gel bag to the place indicated below, and secure the housing cover using the torx wrench.

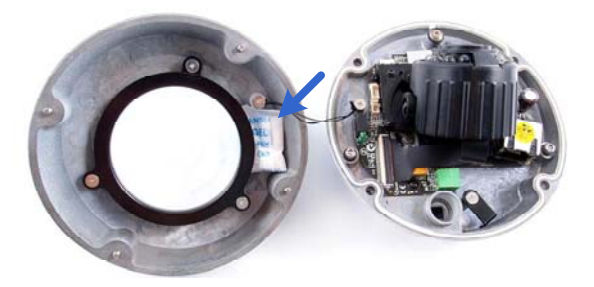

Figure 3-14

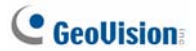

#### **IMPORTANT:**

- The gel bag loses its effectiveness when the dry camera is opened. To prevent the lens from fogging up, replace the silica gel bag every time you open the camera and conceal the silica gel bag within 2 minutes of exposing to open air.
- 2. Make sure the housing cover is properly secured to prevent water from entering and damaging the inner housing.

### 3.5 Connecting the Camera

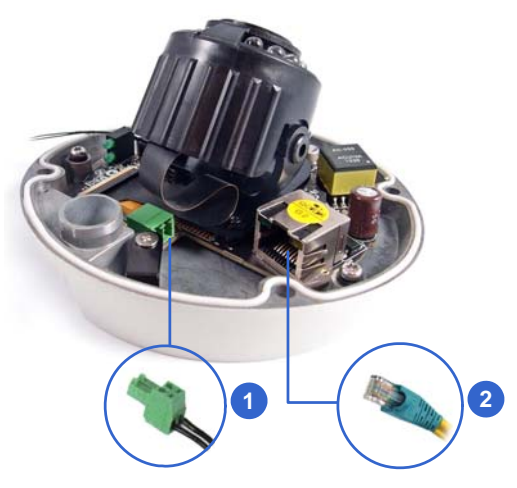

Figure 3-15

- 1. Connect power using one of the following methods:
  - Plug the power adapter to the 12V terminal block. The power adapter is an optional device. For detail, see *Options* in the manual.
  - Use the Power over Ethernet (PoE) function and the power will be provided over the network cable.

The power and status LEDs shall turn on (green).

- 2. Use a standard network cable to connect the camera to your network.
- 3. You are ready to access the live view, adjust the image clarity and configure the basics. See *Getting Started, Chapter 2, GV-IPCam* H.264 Firmware Manual.

## C GeoUision:

### 3.6 Loading Factory Default

- 1. Keep the power and network cables (or PoE) connected to the camera.
- 2. Press and hold the **default** button for about 8 seconds.

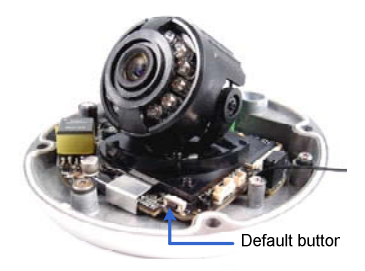

Figure 3-16

3. Release the default button when the status LED blinks.

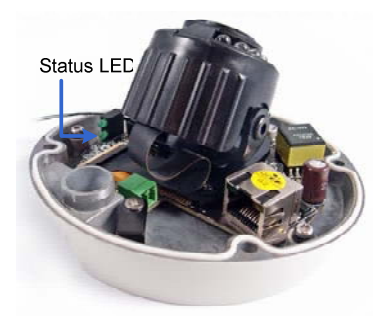

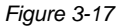

4. When the **status LED** fades, the process of loading default settings is completed and the camera reboots automatically.

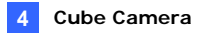

### **Chapter 4 Cube Camera**

The Cube Camera is a light weighted network camera designed for indoor usage. Its simple design allows for fast and easy installation and fixed-spot surveillance once installed. Four models are available:

| Model No. |       | Specification                          | Description                   |
|-----------|-------|----------------------------------------|-------------------------------|
| GV-CB120  | Fixed | Fixed Iris, f: 3.35<br>mm, F/2.4, 1/3" | 1.3 MP, H.264, Cube<br>Camera |
| GV-CB220  | Lens  | M12 mm lens<br>mount                   | 2 MP, H.264, Cube<br>Camera   |

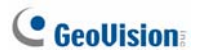

### 4.1 Packing List

Cube Camera

Supporting Rack

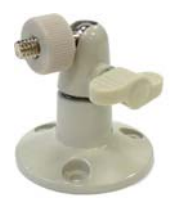

Screw Anchor x 3

- Screw x 3
- GV-IPCAM H.264 Software
  DVD
- GV-NVR Software DVD

- 11 11 1
- Power Adapter
- Warranty Card

Note: The power adapter can be excluded upon request.

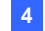

### 4.2 Features

- 1/2.5" progressive scan CMOS
- Dual streams from H.264 or MJPEG
- Frame rate

| Camera Model | Frame Rate            |
|--------------|-----------------------|
| GV-CB120     | 30 fps at 1280 x 1024 |
| GV-CB220     | 30 fps at 1920 x 1080 |

- Day and night function (electronic)
- Wide Dynamic Range (WDR)
- Defog
- Two-way audio
- Micro SD card slot (SD/SDHC) for local storage
- 2D noise reduction
- Motion detection
- Tampering alarm
- Text overlay
- Privacy mask
- IP address filtering
- · Megapixel lens
- Support for iPhone, iPad, Android and 3GPP
- 31 languages on Web interface
- ONVIF (Profile S) conformant

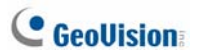

### 4.3 Overview

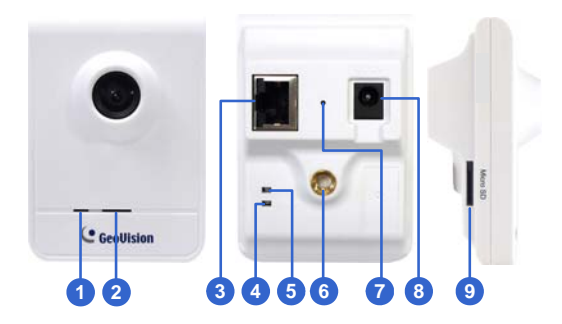

Figure 4-1

| No. | Name                                                                                              | Description                    |  |
|-----|---------------------------------------------------------------------------------------------------|--------------------------------|--|
| 1   | Microphone                                                                                        | Receives sounds.               |  |
| 2   | Speaker                                                                                           | Plays sounds.                  |  |
| 3   | LAN                                                                                               | Connects to a 10/100 Ethernet. |  |
| 4   | Status LED      Turns red when the system powers on.        Turns orange when the system is ready |                                |  |
| 5   | LAN LED Turns green when the camera is conr<br>to the Internet through wires.                     |                                |  |
| 6   | Stand screw Connects to the Supporting Rack.                                                      |                                |  |
| 7   | Default Button Resets the camera to factory default. For details, see 2.6 Loading Factory Default |                                |  |
| 8   | Power port Connects to the power adapter.                                                         |                                |  |
| 9   | Memory Card Slot Inserts a micro SD card (SD/SDHC 2.0 only, Class 10) to store recordin           |                                |  |

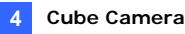

### 4.4 Installation

Follow the steps below to install, connect to and adjust your Cube Camera and Wireless Cube Camera.

1. Put the supporting rack on the desired location and make marks for screw anchors.

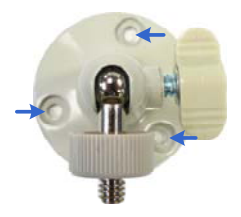

Figure 4-2

- 2. Drill the marks and insert the screw anchors.
- 3. Secure the supporting rack onto the wall using the supplied screws.
- 4. Screw the camera onto the supporting rack and fasten the indicated screw.

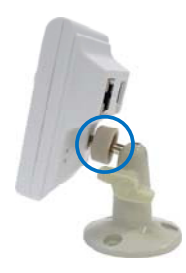

Figure 4-3

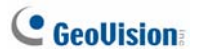

- 5. Connect the network and power cables to the camera. See *4.5 Connecting the Camera.*
- 6. Access the live view. See 2.1 Accessing the Live View, GV-IPCam H.264 Firmware Manual.
- 7. Adjust the angle of the camera based on live view and fasten the indicated screw.

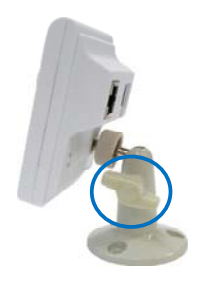

Figure 4-4

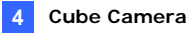

### 4.5 Connecting the Camera

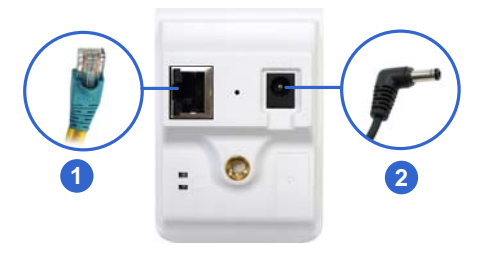

Figure 4-5

- 1. Use a standard network cable to connect the camera to your network.
- 2. Power on using the power adapter.
- 3. The status LED of the camera will be orange.

**IMPORTANT:** Be sure to use the GeoVision power adapter to power up the camera. To use your own power cable, make sure you look up the power source value indicated at the camera's back panel.

## C GeoUision:

### 4.6 Loading Factory Default

- 1. Keep the power and network cables connected to the camera.
- 2. Use a pin to press and hold the **default** button on the panel.

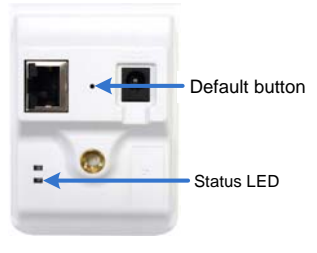

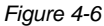

- Release the default button when the status LED blinks. This shall take about 8 seconds.
- 4. When the **status LED** turns orange, the process of loading default settings is completed and the camera is ready for use.

# Chapter 5 Advanced Cube Camera

The Advanced Cube Camera integrates the passive infrared (PIR) sensor and the alarm LED to illuminate the scene automatically when the motion is detected. It also offers wireless connection to the network for flexible installation. It is small, light, and easy-to-use for indoor security. We provide four models:

| Model No. |               | Specification                                               | Description                               |
|-----------|---------------|-------------------------------------------------------------|-------------------------------------------|
| GV-CA120  | Fixed<br>Lens | Fixed Iris, f: 3.35<br>mm, F/2.4, 1/3" M12<br>mm lens mount | 1.3 MP, H.264,<br>Cube Camera             |
| GV-CA220  |               |                                                             | 2 MP, H.264, Cube<br>Camera               |
| GV-CAW120 |               |                                                             | 1.3 MP, H.264,<br>Wireless Cube<br>Camera |
| GV-CAW220 |               |                                                             | 2 MP, H.264,<br>Wireless Cube<br>Camera   |

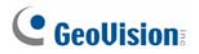

### 5.1 Packing List

- Advanced Cube Camera
- Supporting Rack

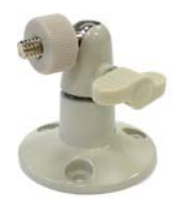

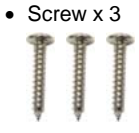

- GV-IPCAM H.264 Software
  DVD
- GV-NVR Software DVD

Screw Anchor x 3

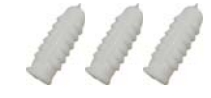

- Power Adapter
- Warranty Card

Note: The power adapter can be excluded upon request.
## **5.2 Features**

- 1/2.5" progressive scan CMOS
- Dual streams from H.264 or MJPEG
- Frame rate

| Camera Model      | Frame Rate            |
|-------------------|-----------------------|
| GV-CA120 / CAW120 | 30 fps at 1280 x 1024 |
| GV-CA220 / CAW220 | 30 fps at 1920 x 1080 |

- · Micro SD card slot (SD/SDHC) for local storage
- Passive infrared (PIR) sensor for detecting movement and activating the white illumination LED
- DC 5V / PoE (IEEE 802.3af, for GV-CA120 / 220 only)
- Day and night function (electronic)
- Wide Dynamic Range (WDR)
- Defog
- Wireless connectivity: WiFi 802.11b/g/n (for GV-CAW120 / 220 only)
- NAS recording
- Recording assigned by GV-Edge Recording Manager (Windows & Mac)
- Two-way audio
- 2D noise reduction
- Motion detection
- Tampering alarm
- Text overlay
- · Privacy mask
- · IP address filtering
- Megapixel lens
- Smart device access
- 31 languages on Web interface
- ONVIF (Profile S) conformant

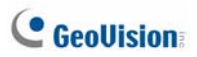

# 5.3 Overview

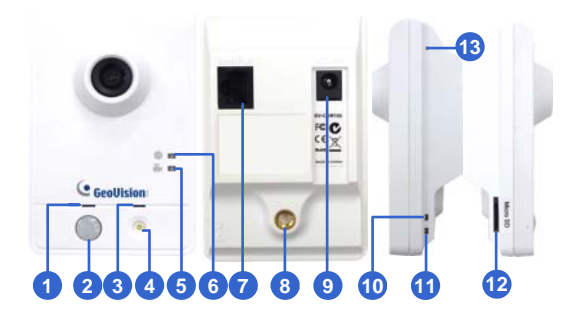

Figure 5-1

| No. | Name                                            | Description                                                                      |
|-----|-------------------------------------------------|----------------------------------------------------------------------------------|
| 1   | Speaker                                         | Plays sounds for tampering and motion alarm, and listens to the audio around the |
|     |                                                 | camera. To set up alarm sound, see 4.3.9                                         |
|     |                                                 | Speaker, GV-IPCam H.264 Firmware                                                 |
|     |                                                 | Manual.                                                                          |
| 2   | PIR sensor Passive infrared sensor.             |                                                                                  |
| 3   | Microphone Receives sounds.                     |                                                                                  |
| 4   | White Illumination<br>LED                       | When the PIR sensor detects the                                                  |
|     |                                                 | movement, the white illumination LED                                             |
|     |                                                 | lights up in a low light scene. To set up the                                    |
|     |                                                 | LED, see 4.1.1 Video Settings, GV-IPCam                                          |
|     |                                                 | H.264 Firmware Manual.                                                           |
| 5   | Monitoring LED                                  | Reflects monitoring status of the camera.                                        |
|     |                                                 | See the below table.                                                             |
| 6   | Live View LED                                   | Reflects live view status of the camera.                                         |
|     |                                                 | See the below table.                                                             |
| 7   | LAN / PoE Connects to a 10/100 Ethernet or PoE. |                                                                                  |

| No. | Name             | Description                                                                                  |  |  |
|-----|------------------|----------------------------------------------------------------------------------------------|--|--|
| 8   | Stand screw      | Connects to the Supporting Rack.                                                             |  |  |
| 9   | Power port       | Connects to the power adapter.                                                               |  |  |
| 10  | Ready LED        | Reflects system status of the camera. See the below table.                                   |  |  |
| 11  | LAN LED          | Reflects LAN status of the camera. See the below table.                                      |  |  |
| 12  | Memory Card Slot | Inserts a micro SD card (SD/SDHC,<br>version 2.0 only, Class 10) to store<br>recording data. |  |  |
| 13  | Default          | Resets the camera to factory default. For details, see 5.6 Loading Factory Default.          |  |  |

**IMPORTANT:** The White Illumination LED can reach high temperatures. Be sure not to touch the LED with bare hand.

| LED        |    | Status | Description                                                                                                    |
|------------|----|--------|----------------------------------------------------------------------------------------------------|
| Live View  |    |        | <ul> <li>Turns on orange light when you see the live view.</li> </ul>                                                                                                  |
| Monitoring | T, |        | • Turns on red light when you start monitoring.                                                                                                    |
| Ready      | ባ  |        | <ul> <li>Turns on green light when the system is ready.</li> <li>Flashes green light when you load default value.</li> </ul>                                           |
| LAN        | A  |        | <ul> <li>Turns on green light when you connect the LAN Network.</li> <li>Turns on blue light when you connect the Wi-Fi Network (for GV-CAW120 / 220 only).</li> </ul> |

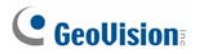

#### 5.4 Installation

Follow the steps below to install, connect to and adjust your Advanced Cube Camera and Wireless Advanced Cube Camera.

1. Put the supporting rack on the desired location and make marks for screw anchors.

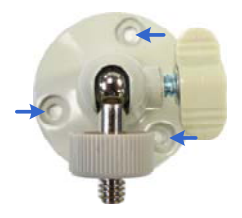

Figure 5-2

- 2. Drill the marks and insert the screw anchors.
- 3. Secure the supporting rack onto the wall using the supplied screws.
- 4. Screw the camera onto the supporting rack and fasten the indicated screw.

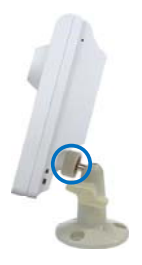

Figure 5-3

- 5. Connect the network and power cables to the camera. See 5.5 *Connecting the Camera.*
- 6. Access the live view. See 2.1 Accessing the Live View, GV-IPCam H.264 Firmware Manual.
- 7. Adjust the angle of the camera based on live view and fasten the indicated screw.

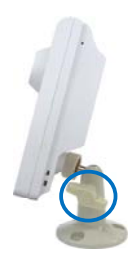

Figure 5-4

8. For GV-CAW120/220, to connect to the Internet through wireless service, follow the steps in 2.1.3 Configuring the Wireless Connection, GV-IPCam H.264 Firmware Manual.

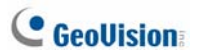

## 5.5 Connecting the Camera

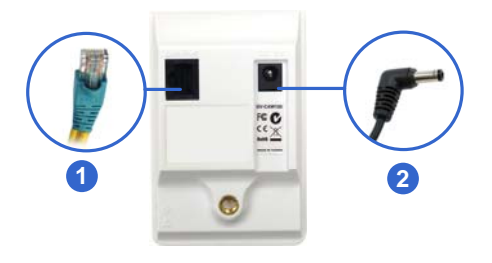

Figure 5-5

- 1. Use a standard network cable to connect the camera to your network.
- 2. Connect power using one of the following methods:
  - plugging the power adapter to the power port.
  - using the Power over Ethernet (PoE) function and the power will be provided over the network cable.
- 3. When the ready LED of the camera shines green, the camera is ready for use.

Note: PoE function is only supported for GV-CA120 and GV-CA220.

## 5.6 Loading Factory Default

- 1. Keep the power and network cables connected to the camera.
- 2. Use a pin to press and hold the **default** button on the panel.

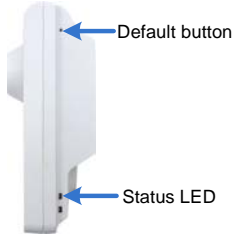

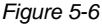

- Release the default button when the status LED blinks. This shall take about 8 seconds.
- 4. When the **status LED** turns green, the process of loading default settings is completed and the camera is ready for use.